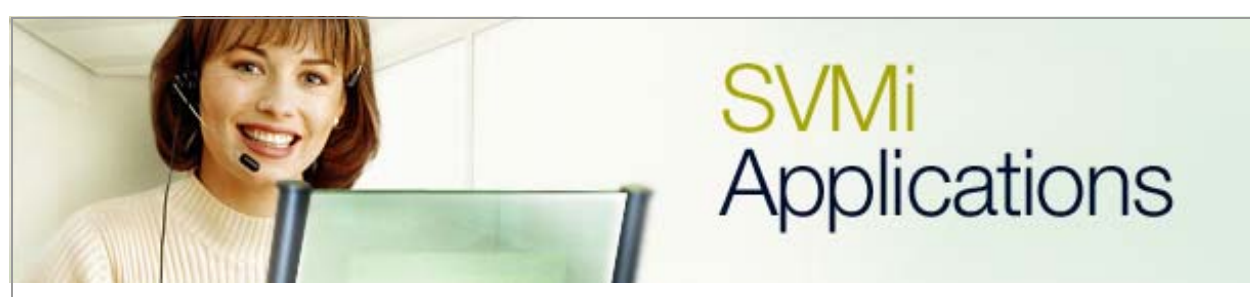

## Using Toll Restriction on the SVMi

## **SVMi Application 8**

**January 9, 2006** 

This document covers the process of using the SVMi **Toll Restriction** feature to block long distance calls through the SVMi product.

**1**. From the **Day Main Menu** highlight **Open Block Table** and then press the **<enter>** key.

| ấ∰ Shortcut to S¥M8DEMO  |                       |      |
|--------------------------|-----------------------|------|
| SUMi-8 Series System M   | ain Menu              | Menu |
|                          |                       |      |
|                          |                       |      |
| A Open Block Table       | G Operating Utilities |      |
| B Save Application       | H Port Activity       |      |
| C Schedule lable         | I Uverride Mode       | -    |
| E Sustem Wide Payams     | K Site Information    |      |
| F Voice Studio           | L Status ScrEen       |      |
|                          |                       |      |
|                          |                       |      |
| Open an existing black   | an anasta a pau blaak |      |
| j open an existing block | or create a new prock |      |
|                          |                       |      |
|                          |                       |      |
|                          |                       |      |
|                          |                       |      |
|                          |                       |      |
|                          |                       |      |
|                          |                       |      |
|                          |                       |      |
|                          |                       |      |
|                          |                       |      |

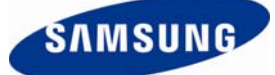

2. After pressing the <enter> key the **Open Block** screen will be displayed.

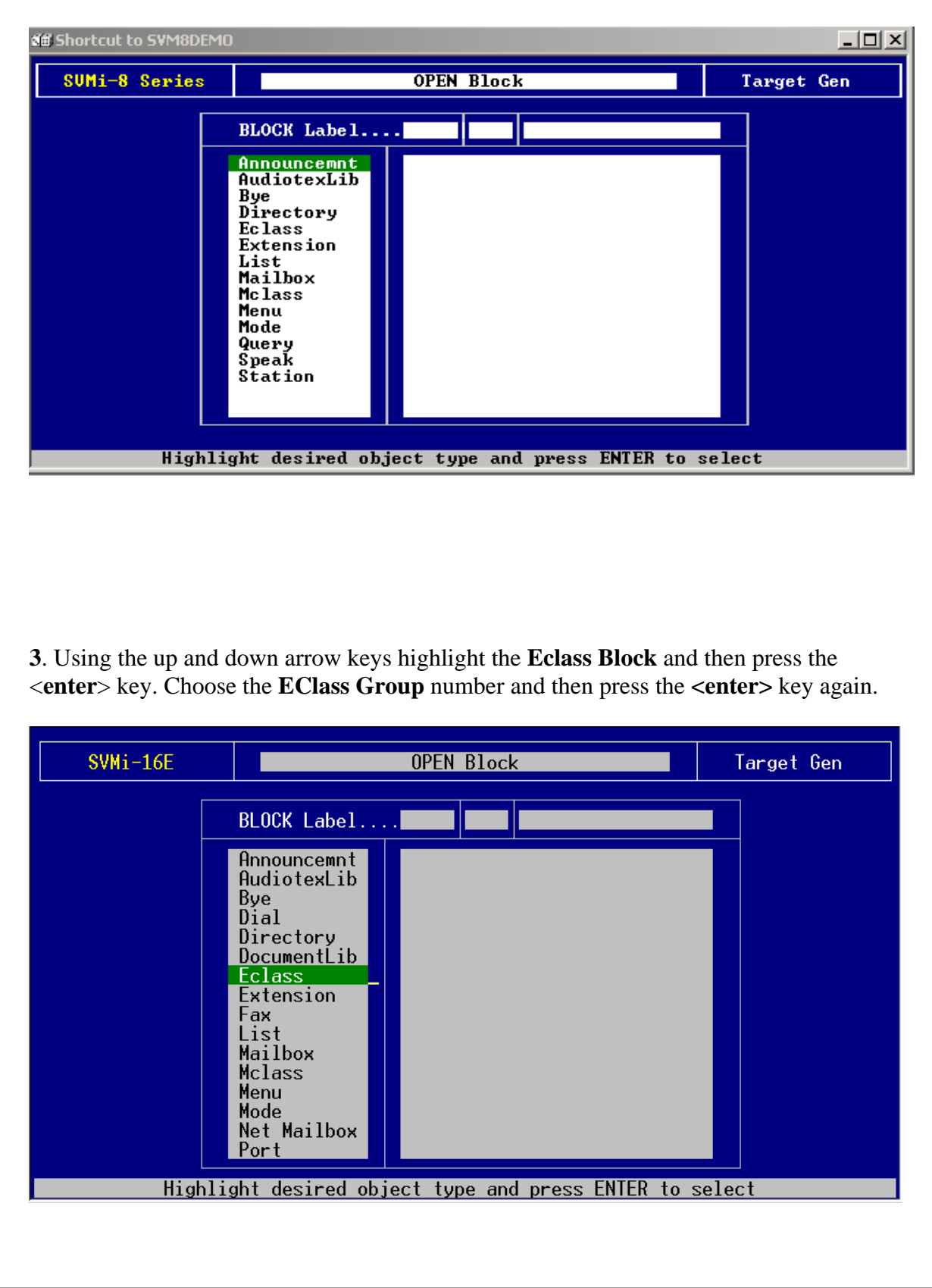

**4**. Using the up and down arrow keys highlight the **Standard Block** and then press the <**enter**> key.

| SVMi-8E |                                                                                                    | OPEN Block                                                | Target Gen |
|---------|----------------------------------------------------------------------------------------------------|-----------------------------------------------------------|------------|
|         | BLOCK Label<br>Announcemnt<br>AudiotexLib<br>Bye<br>Dial<br>Directory<br>DocumentLib<br>Eclass<br>Extension<br>Fax<br>List<br>Mailbox<br>Mclass<br>Menu<br>Mode<br>Net Mailbox<br>Port | ECL 01<br>NEW<br>No Messaging<br>Standard<br>TEMPLATE ECL |            |
| Hig     | hlight the desir                                                                                                    | ed object and press ENTER to a                            | select     |

**5**. After pressing the **<enter>** key page 1 of the **Standard EClass Block** will be displayed.

| Extensio                                                                                            | on Controls                                                      | ;                                 |                       | Calle                     | r Input                    | Contro        | ls               |
|----------------------------------------------------------------------------------------------------|------------------------------------------------------------------|-----------------------------------|-----------------------|---------------------------|----------------------------|---------------|------------------|
| Extension Rete                                                                                      | ntion                                                            | 0                                 | Wai<br>Ret<br>Rep     | t for<br>ries o<br>eat on | entry<br>n inval<br>no ent | id entr<br>ry | 1<br>2<br>2<br>0 |
|                                                                                                    | Sys                                                              | tem Cal                           | le <mark>r</mark> Opt | ions                      |                            |               |                  |
| Option                                                                                              | Prompt                                                           | Digit                             | NoAnsr                | Busy                      | FBusy                      | Block         | Error            |
| Other number<br>Leave a messag<br>Hold072<br>Overhead page.<br>Other options.<br>Operator<br>Escape | 0719<br>ie0720<br>100722<br>0723<br>0723<br>0724<br>0725<br>0726 | n/a<br>1<br>2<br>3<br>4<br>0<br>* | シンエエンン                | ~~~~~~                    | >>zzz>>                    | >>zzz>>       | >>zzz>>          |

6. Press Ctrl+D three times or until page 4 of Standard Eclass is displayed.

7. Make sure that the following field are set in this manner:

On Premise = Y Off Premise = Y Long Distance= N

Note: This allows extension and local dialing and prohibits long distance calling.

**8**. In the **Excepted Area Codes** field enter any long distance area code that you wish to exempt from the long distance restrictions.

| SVMi-8E                                          | ECLASS – 01 Star               | ndard       | Page 4 of 5 |
|--------------------------------------------------|--------------------------------|-------------|-------------|
| Outcall                                          | Authorizations                 | Excepted Ar | -ea Codes   |
| Y<br>On Premise<br>Off premise<br>Long distance: | /N Station Type<br>Y<br>Y<br>N | 940 817     |             |
|                                                  |                                |             |             |
|                                                  |                                |             |             |
|                                                  |                                |             |             |

5. Press **Ctrl+E** to escape and save. This completes all necessary programming for this application.

If you have any questions about this or any other SVMi Application please contact Samsung Technical Support by phone at 1-800-737-7008 or by email at: <u>BCS.Support@Samsung.com</u>